# Переторжка. Инструкция для Закупщиков

- Дополнительная информация
- Порядок проведения процедуры Переторжка:
- Описание статусов при использовании Переторжки
- Порядок работы с переторжкой

# Дополнительная информация

Переторжка - это второй этап процедуры Запрос предложений.

Организатор объявляет переторжку в том случае, если его не удовлетворили результаты первого этапа подачи предложений или если несколько участников выдвинули одинаковые ценовые предложения. Переторжку можно запускать повторно, если результаты предыдущей Переторжки не удовлетворили Организатора.

Переторжка - это добровольная возможность улучшить предложение со стороны Поставщика, приняв участие во втором раунде запроса предложения. Участие в переторжке, является добровольным. К переторжке допускаются все предложения участников, статус которых по на этапе выбора победителя определен как "Принято". Если Организатор выбирает победителя на первом этапе, то провести этап переторжки будет невозможно.

# Порядок проведения процедуры Переторжка:

- 1. Возможность проведения Переторжки по конкретному запросу предложений определяется в карточке запроса предложений после завершения приема предложений. Активировать переторжку можно по итогам первого этапа, если было допущено не менее 1 участника.
- На этапе Выбор победителя, по нажатию на кнопку "Объявить переторжку" активируется второй (или следующий) этап закупки - Переторжка. При нажатии на клавишу "Объявить переторжку", организатор также выбирает тип переторжки "Открытая" или "Закрытая", а при размещении карточки Переторжки указывает -"Срок проведения" (дату и время начала и окончания приема предложений по Переторжке).
- При открытой переторжке стоимость предложения "видна" как Организатору так и участникам (наименование участников скрыто) в момент подачи предложения. Детали работы интерфейса описаны ниже. В случае если участник на этапе открытой переторжки подал предложение и при этом до окончания даты и времени окончания приема предложений по переторжки остается менее 15 минут, то переторжка автоматически продляется на следующие 15 минут.
- При закрытой переторжке Организатор и участники не видят стоимостных предложений друг друга (как и наименования участников) до момента окончания

второго раунда. Предложения участников для Организатора открываются только по окончанию даты и времени приема предложений.

Сравнительная таблица процедур переторжки:

| Общие правила:                                                                                                    |                                                                                                    |  |  |  |  |
|----------------------------------------------------------------------------------------------------|----------------------------------------------------------------------------------------------------|--|--|--|--|
| <ul> <li>возможно запустить после окончания приема предложений, если не выбран победитель</li> <li>дату начала и окончания определяет организатор (не менее 24 часов)</li> <li>автоматически допускаются все предложения в статусе "Принято" от не менее 1 участника</li> <li>возможно запускать любое количество раз</li> </ul>                |                                                                                                    |  |  |  |  |
| <ul> <li>Открытая переторжка</li> <li>стоимостные предложения видны<br/>всем участникам</li> <li>автопродление времени окончания<br/>переторжки, если предложение<br/>подано за 15 минту до окончания<br/>переторжки</li> <li>минимальный шаг снижения<br/>стоимостного предложения от<br/>начального предложения участника<br/>0,1%</li> </ul> | <ul> <li>Закрытая перторжка</li> <li>стоимостные предложения видны<br/>Организатору на этапе "Выбор<br/>победителя"</li> <li>всем участникам Переторжки<br/>показывается минимальное принятое<br/>ценовое предложение по первому<br/>этапу ("маяк")</li> </ul> |  |  |  |  |

В интерфейсе этапа переторжки для любого типа также выводится таймер окончания переторжки с целью информирования участников.

3. К переторжке автоматически приглашаются участники Запроса предложения по итогом проведения основного этапа запроса предложения (первый этап), статус предложения которых на этапе "Выбор победителя" любой, кроме статуса "Отклонено", "Отказ", "В обработке", "Без статуса". Если по предложению не выставлен статус, то активировать переторжку невозможно. Подразумевается, что все допущенные участники и их предложения проверены Организатором и соответствуют условиям запроса предложения.

4. При активации переторжки всем допущенным участникам переторжки по электронной почте участника запроса предложения направляется уведомление (приглашение), с указанием основных параметров Переторжки (номер запроса предложения, наименование, сроки начала переторжки, дата окончания переторжки , акцепт-ссылка согласия участия в переторжке).

5. Срок проведения переторжки, по-умолчанию, устанавливается 1 рабочий день (24 часа) с момента ее активации Организатором. Срок можно изменять только в сторону увеличения. Переторжка имеет Дату и время начала приема предложений и Дату и время окончания приема предложений. При этом статус закупки именуется как "Переторжка". Дата начала и окончания процедуры переторжки устанавливается Организатором в момент ее размещения и не привязана к текущей дате.

6. К участию в переторжке допускаются только приглашенные участники. Если приглашенный участник не улучшил свое предложение путем уменьшения стоимости во втором этапе (на этапе переторжки), то его предложение остается действующим с первоначальным предложением по итогам первого этапа. Улучшение предложение возможно только в сторону уменьшения его первоначальной стоимости относительно предложений 1 этапа или от его последнего предложения на этапе переторжки. Для Открытой переторжки установлен минимальный шаг улучшения стоимостного предложения от начального предложения участника не менее 0,1% (настраивается в админке). Для закрытой переторжки шаг не примеряется.

7. При переторжке основным критерием оценки предложения участника является стоимость, изменять остальные существенные условия в предложениям допущенным участникам запрещено (существенные условия - предмет закупки, количество, сроки поставки). При подаче предложений с нарушениями - такие предложения должны отклоняться Организатором на этапе определения победителя по результату переторжки. Предложения участников подаются аналогично первому этапу.

8. В период проведение переторжки Поставщик имеет право делать любое количество предложений только на понижение в рамках отведенного на переторжку времени.

9. По окончанию переторжки, запрос предложения переходит в статус "Определение победителя". Участнику не нарушившему правила подачи предложений, а также сделавшему наилучшее ценовое предложение присваивается статус "Победитель". В протокол определения победителей заносится информация как по итогам первого этапа, этапа переторжки так и по итогам выбора победителя на финальном этапе (в случае если переторжек было несколько). Протокол определения победителя победителя победителя запрос предления победителя вапрос определения победителя по итогам переторжки формируетя только после определения победителя. После определения победителя запрос предложения переходит в статус "Завершено".

10. В случае если Организатор не удовлетворен результатами Переторжки на этапе Выбор победителя, то по нажатию на кнопку "Объявить переторжку" активируется повторная Переторжка(третий и последующий этап закупки). При активации Переторжки процесс повторяется (с пункта 2).

# Описание статусов при использовании Переторжки

Переторжка активируется на этапе Выбор победителя в случае, если ни одно из предложений участников не находится в статусе "Победитель". В случае необходимости и объявления переторжки - на этапе Выбор победителя, закупочная процедура со статуса

"Выбор победителя" на статусной модели закупки перемещается на шаг назад на подэтап "Переторжка".

Измененный закупочный процесс при этом будет состоять из следующий этапов:

Формирование карточки закупки - На модерации - Опубликован - Размещен- **Переторжка** -Выбор победителя - Завершен. Между этапами в случае активации Переторжки добавляется еще один шаг.

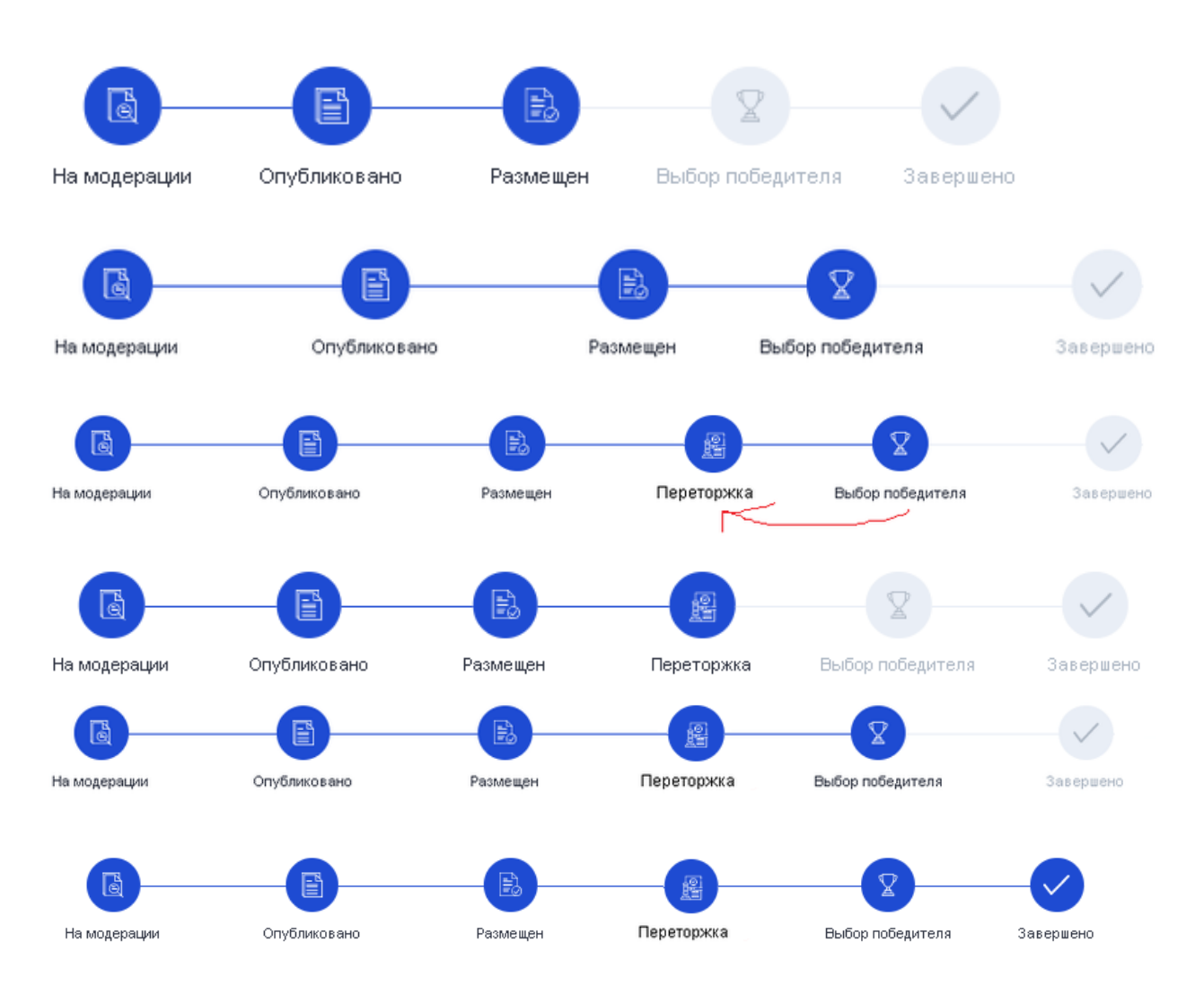

# Порядок работы с переторжкой

## 1. Запуск переторжки

На этапе Выбор победителя Организатор принимает решение о необходимости запустить переторжку.

a). Для активации функционала кнопки "Объявить переторжку" должны выполняться следующие условия:

- Статус запроса предложений "Выбор победителя"
- Не менее одного предложения находится в статусе "Принято"
- В Предложениях участников нет предложений в статусе "Победитель"

# Эскиз интерфейса в состоянии, когда переторжку запустить невозможно (не обработаны все предложения)

В данном состоянии, например, не обработаны все предложения от участников. Кнопка "Объявить переторжку" не активна.

| На модерации                                                                                                    | Спубликовано                                                          | Размещен       | Выбор поберителя                       | Эляриею                                                      | Выгрузить протокол Оформировать зако - Разместить повторно                                                                                                    |
|----------------------------------------------------------------------------------------------------|-----------------------------------------------------------------------|----------------|----------------------------------------|--------------------------------------------------------------|----------------------------------------------------------------------------------------------------|
| Предложения учас                                                                                                    | стников                                                               |                |                                        | До скончания выборе 0 00 10<br>победителя: дной часка явикут | No 4088                                                                                                    |
| 000 "Фронт"<br>Субъект МОП Да<br>Дята и время подачи: 14.04.2021 12:36<br>Влахеники. Коммерческое предложение x/s<br>Комментария Ставка |                                                                       |                |                                        | 465 300,00 FUB                                               | Наиминование: Закулка хомпьютерной и офасной техники<br>Общая информацие о запросе предложной: Закупка офисной техники в соответствие со спецификацией для<br>офассоб Банка<br>Капетрии теврое: Компьютеры и компьютерная периферия<br>Условен поставки и оплани: Оплата в теченики 10 дией после поставки<br>Адрес достаки г. Исказа, наб Прекенская, д.2 |
| <br>ПАО СБЕРБАНК<br>Субъект МСП: Нет<br>Дата и время подачи:<br>Вложания: Коммерчес<br>Комментарий Наше КІ                              | 14.04.2021 12:35<br>ское предложение.xts<br>П                         |                |                                        | 479 000,00 RUB<br>Onacovena ^                                | Hoang is systemical carcenses.<br>Oprawa ang. OOO 'TAAPDyn' 🔄<br>19 H aprawa ang. 7/14519508<br>Hisramana ang. e HQC:<br>400 0000,0 HV:                                                                                                    |
| ИП Белая Елена Але<br>Субъект МСП: Нет<br>Дата и время подачи:<br>Вложения: Коммерчес<br>Комментарий Наше пр                            | ександровна<br>14.04.2021 12.33<br>ское предложение.xls<br>редложение |                |                                        | 470 100,90 RUB                                               | Konsteino nugi, <b>Hauso Haini Haisone</b><br>Konsteinoud nandon: <b>7885434256</b><br>Latra nythomani (16.4). 2021 12:19<br>Jara seniratan npadata npagameninki 14.04 2021 12:20<br>Jara seniratana npadata npagameninki 15.04.2021 22:59                                                                                                    |
| ИП Уваров Антон Владинирович<br>Субъет МСР. Да<br>Дата и время годачи 14.04.2021 12.28                                                  |                                                                       | 470 000,00 RUB | Спецификация закупаемой продукции хбох |                                                              |                                                                                                    |
| Влаизения: К <mark>аммерческое продложение ил</mark> я<br>Компенитарий <b>Наше предложение</b>                                          |                                                                       |                |                                        | Спецификация # 1: Закупса компьютерной и офесной техники 🗸 🗸 |                                                                                                    |
| Обсуждение                                                                                                    |                                                                       |                |                                        |                                                              |                                                                                                    |

Эскиз интерфейса в состоянии, когда допускается запустить переторжку

В данном примере, обработаны все предложения от участников, таймеры выбора победителя не завершены. Кнопка "Объявить переторжку" активна.

| На модерещия                                                                                             | Спубликовано                                                          | Размещен | Выбор победителя | Завериено                                                  | Вытрусить протикля Сформировань заказ Разместинь п                                                                                                    |
|----------------------------------------------------------------------------------------------------|-----------------------------------------------------------------------|----------|------------------|------------------------------------------------------------|----------------------------------------------------------------------------------------------------|
| Предпожения уча                                                                                          | стников                                                               |          |                  | До окончания выбора 0 00 05<br>победителя дней чакое иннут | No 4088                                                                                                    |
| ООО "Фронт"<br>Субъект МСП: Да<br>Дата и время подачи<br>Вложения: Коммерче<br>Комментарий Ставка        | 14 D4 2021 12:35<br>cxce предложение als                              |          |                  | 465 300,00 RUB                                             | Наклоновники: Закупка колльстерной и офосной техники<br>Общая ниформадия в запрасе предложний. Закупка офисной техники в соответствие со спецификацией,<br>офиссо Бина<br>Конторов технора: Колльстерц и колльстерная периферия<br>Условите постави и изолить Опакта в тичники 10 динай после поставия<br>Адрес доставии и г Москва, наб Прасимиская, д 2 |
| ПАО СБЕРБАНК<br>Субъект МСП: Нет<br>Дата и время подачи<br>Вложания. Коммерче<br>Комментарий Наше Н      | 14.04.2021 12.35 .<br>скае предложение x1s<br>Л                       |          |                  | 479 000,00 RUB<br>Onutroemic                               | Howey a yveneki socrawa<br>Oprawaszy: 000 7MAR291 C<br>1991 oprawaszyca, 7714519588<br>Historianeki (anis, c. HQC)<br>480 00000 PMC                                                                                                    |
| ИП Белая Елена Ал<br>Субъект МСП. Нет<br>Дата и время подачи<br>Вложения: Коммерче<br>Комментарий Наше п | ександровна<br>14.04.2021 12:33<br>ское предложение x8s<br>редложение |          |                  | 470 100,00 RUB                                             | Мататаново лада. Иевано Иван Ивановеч<br>Калататина Iтаноро, 73954434256<br>Длята прбиколация I ALGA 2021 12.19<br>Длята напазата правула предпозновной 14.04.2021 12.20<br>Длята саличаная прояблая предпозновной 15.04.2021 22.559                                                                                                    |
| ИП Уваров Антон В.<br>Субъект МСП. Да<br>Дата и время подачи                                             | тадинирович<br>14.04.2021 12:28                                       |          |                  | 470 000,00 RUB<br>Принято 🔦                                | Спецификации закупанной продукции ибах<br>Форма каммерческого предохичник ибах                                                                                                    |
| Влохения Коммерче<br>Комментарий Наше п                                                                  | ское предложение.xls<br>редложение                                    |          |                  | L                                                          | Спецификация И 1: Закутка компьютерной и офиской техники                                                                                                    |

При выполнении все вышеописанных проверок и условий кнопка "Объявить переторжку" меняет цвет с бледно синего на синий.

## I). Объявить переторжку

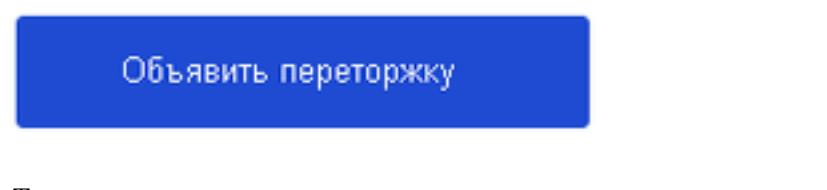

Тип переторжки

a). В зависимости от способа проведения переторжки выбирается ее тип - Открытая переторжка или Закрытая переторжка.

При нажатии на кнопку "Объявить переторжку" поднимается модальное окно с выбором типа переторжки.

## II). Выбрать тип переторжки

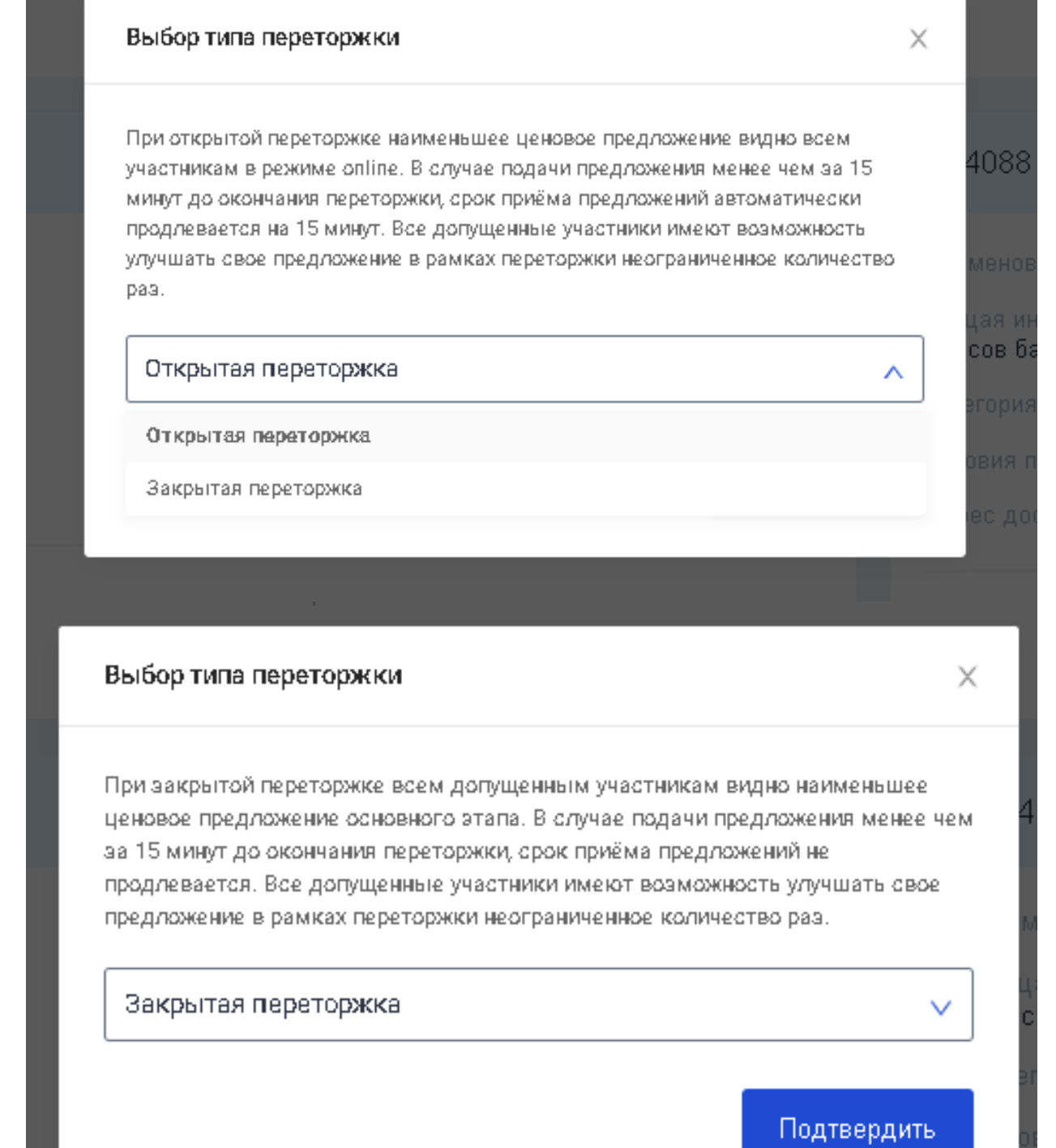

теля

По нажатию на клавишу Подтвердить, повторно формируется карточка первого этапа но уже для этапа Переторжка, в которой необходимо указать (или оставить по-умолчанию) срок проведения переторжки и нажать клавишу "Запустить".

#### III). Проставить даты (период) проведения

Для этапа Переторжка уточняются сроки проведения переторжки. Автоматически выставляется Дата начала приема заявок = текущей дате и выставляется по-умолчанию Время начала и окончания приема предложений = текущая дата/время + 24 часа (с учетом выходных и праздничных дней). Даты и срок можно изменять, но длительность переторжки не может быть менее 24 часов (кроме выходных и праздничных дней). После уточнения сроков переторжки нажимаем "Разместить".

| United and a substant (monthly)                                                                    |                           | Harmouroauxe*                                      |                                                                                                    |   |                        |
|----------------------------------------------------------------------------------------------------|---------------------------|----------------------------------------------------|----------------------------------------------------------------------------------------------------|---|------------------------|
| Закулка компьютерной и офисной техники                                                             |                           | Закупка компьютер                                  | юй и офисной техники                                                                                          |   |                        |
| - Общат пераницов*<br>Закупка офисной техники в соответствие со спецификацией для офисса бинка<br> |                           |                                                    | Отичнам<br>Закутка офисной техники в соответствие со спецификацией для офисов банка<br>Код гозяции по битд2*- |   |                        |
| Внитренник категория из списка                                                                     |                           | 26.20.11.110                                       |                                                                                                    |   |                        |
| Компьютеры и компьютерная периферия                                                                |                           | Цена за единицу                                    |                                                                                                    |   | - Konivecteo*<br>24.00 |
| Начальная цена<br>480 000,00                                                                       | Banota<br>RUB             | <ul> <li>Выберите единицу изм<br/>Штука</li> </ul> | ерения*                                                                                                    |   |                        |
| Контактное лицо (ФИО)*                                                                             |                           | Ставка НДС*                                        |                                                                                                    |   | Сумма НДС              |
| Иванов Иван Иванович                                                                               |                           | НДС включен в сто                                  | (MOCTL)                                                                                                    | ~ | 0                      |
| Не показывать                                                                                      |                           |                                                    |                                                                                                    |   |                        |
| Контактивий телефон <sup>е</sup><br>79854434255                                                    |                           | NTO/*                                              |                                                                                                    |   |                        |
| Не показыветь                                                                                      |                           |                                                    |                                                                                                    |   |                        |
| Компания<br>ООО "ЛААРДИ"                                                                           |                           | ~                                                  |                                                                                                    |   |                        |
| - Условня поставки и оплаты*                                                                       |                           |                                                    |                                                                                                    |   |                        |
| Оплата в течении 10 дней после поставки                                                            |                           |                                                    |                                                                                                    |   |                        |
| Место поставки/хранения*                                                                           |                           |                                                    |                                                                                                    |   |                        |
| плосква, нао пресненская, д 2                                                                      |                           |                                                    |                                                                                                    |   |                        |
| Дата начала переторжки                                                                             | Дата окончания переторики |                                                    |                                                                                                    |   |                        |
| PL042021                                                                                           | 10.04.2021                |                                                    |                                                                                                    |   |                        |
| 12:48 ③                                                                                            | 12:48                     | C                                                  |                                                                                                    |   |                        |
|                                                                                                    |                           |                                                    |                                                                                                    |   |                        |

Номер запроса предложения при этом не изменяется.

## IV). Нажать "Разместить"

| Image: Image:                                                                                                    | вть ==. | C v Novertesapos Q                                                                                         | A 😭 🖯 🖬 8                                                                                                    |
|----------------------------------------------------------------------------------------------------|---------|----------------------------------------------------------------------------------------------------|----------------------------------------------------------------------------------------------------|
| <ul> <li>Pepanosessary yuachasano generation yuachasano generation yuachasano genera</li></ul>                                                                                                    |         | Саранская Слубанская Размации<br>На мадрации Слубанская Размации                                           | Eurpyanis spotosa Pasecteris noetopio                                                                                                    |
| Offweer MCI: Ja:     Offweer MCI: Case       Offweer MCI: Ja:     Offweer MCI: Case       Nomenropein Crease     Offweer MCI: Case       Version Kir     Offweer MCI: Case       Version Kir <td< th=""><th></th><th>Предложения участников и открытия вы</th><th>ра поливания<br/>прай перептрания<br/>в выс и иссл. и инст. и инст.<br/>И инст. и инст. и ин</th></td<> |         | Предложения участников и открытия вы                                                                       | ра поливания<br>прай перептрания<br>в выс и иссл. и инст. и инст.<br>И инст. и инст. и ин |
| >     Yacrawa field     Yacrawa field     Yacrarawa field     Yacrawa field     Yacrawa field<                                                                                                    |         | Субъест ИСП. Да<br>Дата и время подачи: 14.04.2021 12.36<br>Коминитарий <b>Ставка</b>                      | 465 300.00 RU9<br>Принята<br>Общая пифоранция а запросе предлажиий. Закупка офисней техники в соответствие со спецификацией для<br>офисе банка<br>Уславия поставнок и солати: Ослата в течения 10 дией после поставки.                                                                                                    |
| Yaccisson Rig         Zato Book Rig         Participation Right Right Rig                                                                                                    | >       | Участник III<br>Субъект ИСП: Да<br>Длях и время подачи: 14.04.2021 12.28<br>Комментарий Наше предполение   | 470 000,00 RUB         Адрес доставон: г Мосава, маб Пресненская, д 2           Принита            Намер в учеловій системив:         Организатор: ООО "ПАНЕТри" [S]           ИНН организатор: 704519938         ИНН организатор: 714519938                                                                                                    |
| Участник (№3)         Дята начала прибла пред посемий 14.04 2021 12.20           Субанот МСП: №1         Половенно         Алта соличения пред посемий 15.04 2021 12.20           Дата на прибла пред посемий 14.04 2021 12.26         Дата соличения пред посемий 15.04 2021 12.26           Колментарий Наше КП         Отключено         Дата начала пребла пред посемий 14.04 2021 12.26                                                                                                    |         | Участник IR2<br>Субнает МСП: Нат<br>Дата и ареаля подачи: 14.04.2021 12:33<br>Комментарий Наше предполение | 478 100,00 RUB<br>Powers A Hereanware regis Heaves Leave Heave Heaves Korranneal Tandpor Korranneal Tandpor Z055434256 Data mythomage 14 04 2021 12:19                                                                                                    |
|                                                                                                    |         | Участник IR3<br>Субъект МСП. Нет<br>Дана в примя подачи. 14.04-2021 12:36<br>Комментерий Наше КП           | 479 000,00 FUB         Лата нон-кала прийма пред ложний 14.04 2021 12:20           Отодонино         Лата нон-кала прийма пред ложний 15.04 2021 12:59           Дата нон-кала прийма пред ложний 15.04 2021 12:54         Дата нон-кала преторних 14.04 2021 12:56                                                                                                    |

#### а). Уведомления на почтовый ящик

После нажатия на клавишу Разместить допущенным к переторжке участникам по электронной почте участника первого этапа направляется уведомление приглашение

#### б). Уведомления в Колокольчик

О проведении переторжки участники также закупки узнают благодаря уведомлению в личном кабинете в "колокольчик". По наведению на колокольчик

#### 2. Проведение переторжки

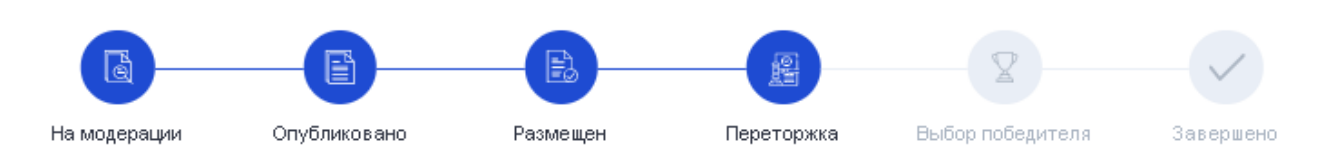

- После активации переторжки таймер выбора победителя первого этапа обнуляется и запускается таймер переторжки, по срокам указанным Организатором при ее запуске.
- Таймер переторжки по-умолчанию запускается на 24 часа. В таймере учитываются только рабочие дни.
- После активации переторжки кнопка активации пропадает и появляется кнопка "Отмена".

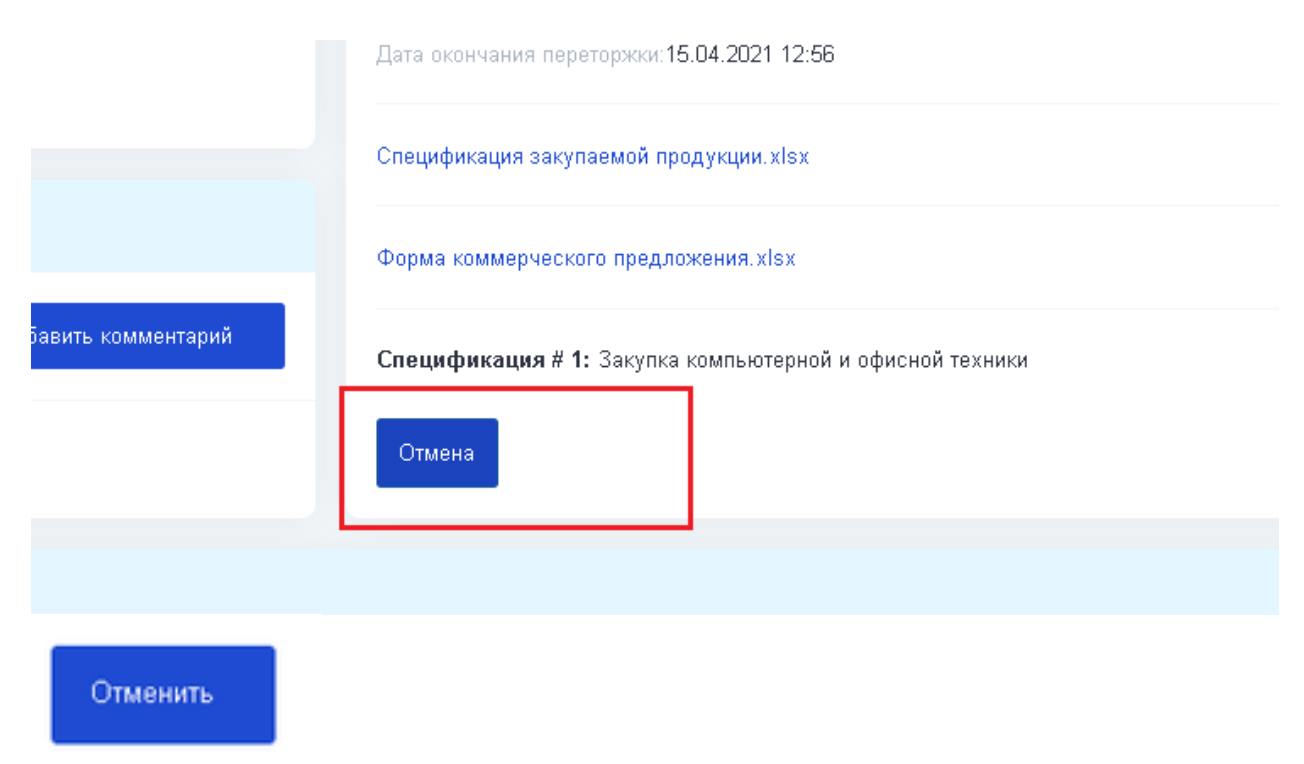

При нажатии на эту кнопку "*Отменить*" - **отменяется вся** закупка, а не переторжка. Статус закупки изменяется на "Завершено" (причина завершения из справочника причин: "Другое" - указать причину).

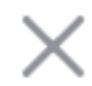

# Отмена закупки

Организатор вправе отменить процедуру запроса предложений на любом этапе проведения закупки. В случае отмены процедуры запроса предложений возобновить закупочную процедуру будет невозможно. Все предложения участников будут отклонены. Вы действительно хотите отменить закупку ?

# Подтвердить

- При переторжке модерация предложений отключена (подразумевается, что все предложения участников проверены на первом этапе и изменения происходят только в параметре стоимость).
- После активации переторжки комиссия участников холдируется на период добавленного для переторжки времени.

#### Примеры (эскизы) интерфейсов для закрытой переторжки

<u>Логика группировки</u> - по дате подачи предложения от ранней к поздней.

### Пример интерфейса запроса предложения для **закрытой** переторжки для роли Организатора

Допущенные Поставщики делают повторные предложения. Если из например 5-ти участников, были допущены 4-е участника, то в интерфейсе Организатора видны маскированные предложения по всем допущенным участникам, сгруппированные верху вниз от самого свежего до самого позднего предложения. Наименование участника в интерфейсе маскируется как Участник №1, Участник №2 и т.д. в зависимости от количества допущенных участников. Если участник делает предложение лучше

предыдущего, то новое предложение по дате перемещается вверх списка. Участники номеруются в рандомном порядке (уникальность достигается в рамках ИНН)

| запросаттредножении                                                    | The mapped and a strain of the strain of the |                                                                |                                                                                                    |
|------------------------------------------------------------------------|----------------------------------------------------------------------------------------------------|----------------------------------------------------------------|----------------------------------------------------------------------------------------------------|
| 📄 Мой қаталог товаров                                                  |                                                                                                    |                                                                |                                                                                                    |
| <ul> <li>Калькулятор экспорта</li> <li>Акселератор экспорта</li> </ul> | Предложения участников                                                                                                    | До окончания 0 23 41<br>закрытой перегорхон: джей часов ликнут | Ne 3728                                                                                                    |
| <ul> <li>Отчеты</li> <li>Документооборот</li> </ul>                    | Участник №2<br>Субъект МСП. Да<br>Дата и время подзем 24.12.2020.09.59<br>Участник №Р<br>Субъект МСП. Нет<br>Дата и время подзем: 24.12.2020.09.68                                                                                                    | Скрыто                                                         | Наименование: Закупка трекслойнык масок<br>Общая информация о запросе предложений. Закупка трекслойнык масок 10 000<br>шт.<br>Категория товаров: Авиакосмическое оборудование<br>Условия поставии и оплаты товара: Предоплата<br>Адрее доставки и Москва, наб Пресненская, д 12<br>Номер в учетной системе: |
|                                                                        | Участник №3<br>Субъект МСП <b>Нет</b><br>Дата и время подачи: 24.12.2020 <u>09.55</u>                                                                                                    | Скрыто                                                         | Органиоатор: ООО "ЛААРДи" 🔀<br>ИНН органиоатора: 7714519588<br>Начальная цена; с НДС:<br>490 000,00 RUB:<br>Контактикай телефок, 479854478968                                                                                                    |
|                                                                        | Обсуждение                                                                                                    |                                                                | Дата публикации 24.12.2020 09.46<br>Дата начала приёма заявок 24.12.2020 09.50<br>Дата окончания приёма заявок 30.12.2020 16.24                                                                                                    |
|                                                                        | Текст сообщения                                                                                                    | Добавить комментарий                                           | Спецификация # 1: Спецификация # 1 У                                                                                                    |

#### Примеры (эскизы) интерфейсов для <u>открытой</u> переторжки

<u>Логика группировки -</u> лучшее(наименьшее по стоимости) предложение сверху

Пример интерфейса запроса предложения для открытой переторжки для Организатора

Организатор видит все предложения и ценовые предложения. Наименования Участников скрыты.

Просмотр предложений (вложений) возможен только после окончания таймера приема предложений по переторжке (3). Если участник делает предложение лучше предыдущего (наименьшее по стоимости), то данное предложение как наилучшее перемещается вверх списка. Остальные предложения группируются по увеличению стоимости предложения. В интерфейсе Организатор одновременно видит последние поданные предложение от приглашенных участников.

Лучшее предложение находится вверху списка

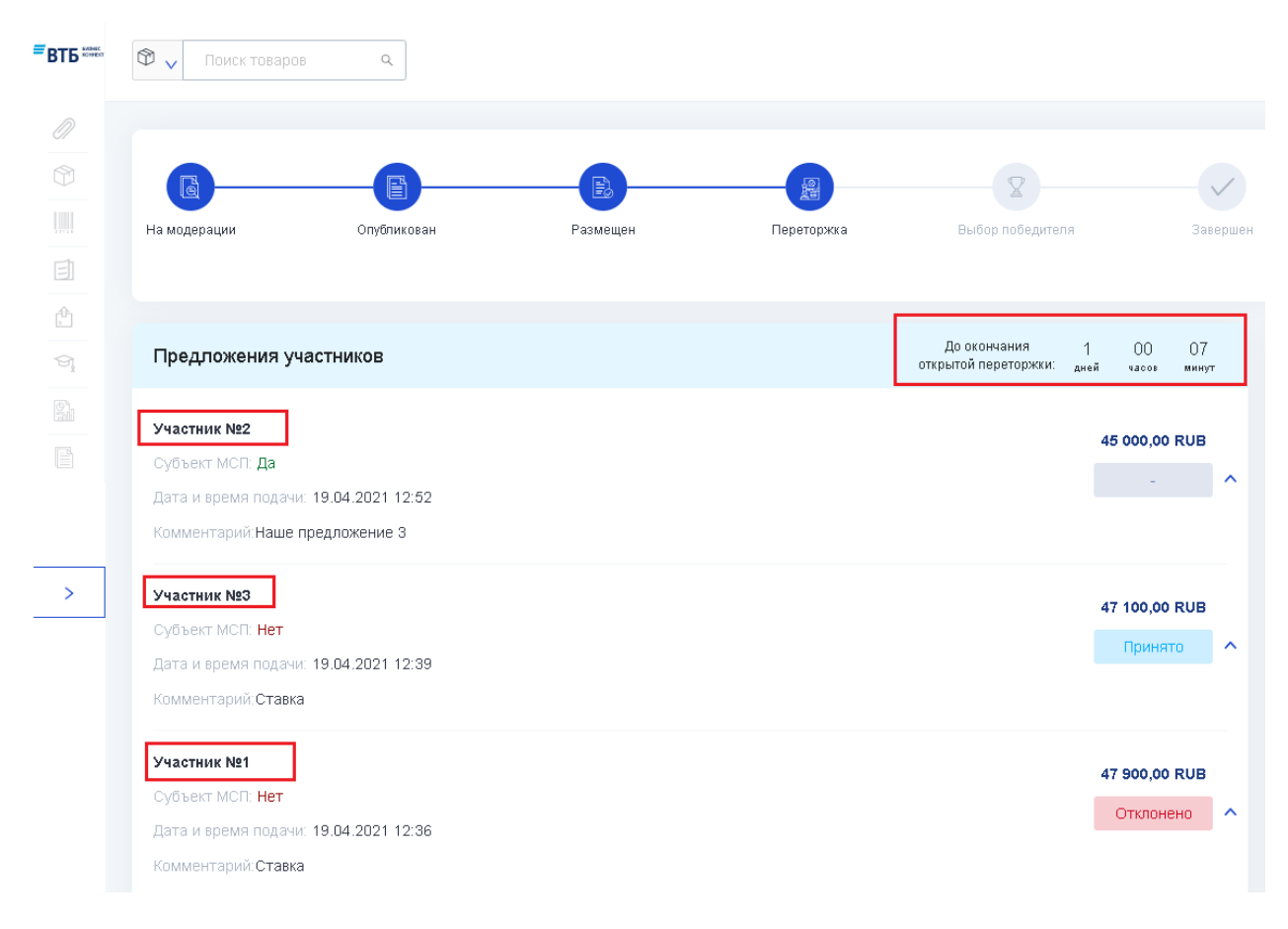

## 3. Выбор победителя при переторжке

Примеры (эскизы) интерфейсов для открытой переторжки

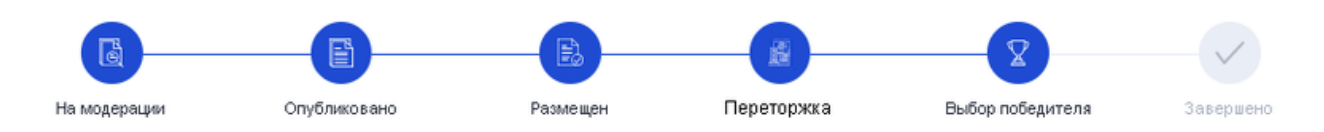

| вть 🚥 | 🕲 🗸 Понск теваров 🔍                                                                                                    |                                                             | A 😯 🛛 🛱 8                                                                                                    |
|-------|----------------------------------------------------------------------------------------------------|-------------------------------------------------------------|----------------------------------------------------------------------------------------------------|
|       | Со Соубликован Размещен Переториха                                                                                                    | Budgo nodegmena Sasepseso                                   | Вытрумпь протокол Сформировать заках Разместить повторно                                                                                                    |
|       | Предложения участников                                                                                                    | До окончания выбора 0 00 06<br>победителя: дней чакое минут | Ne 4088                                                                                                    |
|       | ИП Уваров Антон Владимирович<br>Субчест МСП: Да<br>Дата и время подачи: 14.04.2021 14.43<br>Вложения: Коммерческое продложение из<br>Комментарий Наше предложение со сицаюй 5% | 450 000,00 RUB                                              | Намин-казние: Закулта компьютерной и офисной техники<br>Общая инеродиация о запоское продложений: Закулта офисной техники в соответствие со<br>спецификацией для офиссо банка<br>Категория товарос Компьютеры и компьютериная периферия<br>Условия поставки и оплати. Оплата в течении 10 дней после поставки<br>Адрес доставки : г Моска, най Пресненская, д 2 |
|       | ИП Белак Елена Алексакдоовка<br>Субъект МСП: Нет<br>Дата и время подани: 14.04.2021 14.40<br>Вложения: ИП мици извикатуры. Жик<br>Комментарий Наше предложение                 | 468 000,00 RUB                                              | Номер в учетной системе:<br>Организатор: ООО "ЛААРДИ" [2]<br>И9Н организатора: 7714519598<br>Неголиная прав. 7714519598                                                                                                    |
|       | 000 "Фронт"<br>Субъест МСП. Да<br>Дата и время подачи: 14.04.2021 12.36<br>Вложнонт, Коммерческое предложение из<br>Комментарий Ставка                                         | 465 300,00 RUB                                              | Контактиое лица: Иванов Иван Иванович<br>Контактиний теледон. 79654343266<br>Дата публикация: 14.04.2021 12.19<br>Дата контактириетика предполенний: 14.04.2021 12.20<br>Дата контакном приёмая предполенний: 15.04.2021 23.59<br>Дата контакном преторнии: 14.04.2021 12.54                                                                                    |

Выбор победителя при переторжке аналогичен процедуре выбора победителя при первом этапе запроса предложения. По итогам выбора победителя участники также получают уведомления о выбранном победителе аналогично первому этапу запроса предложения.

### 4. Завершение переторжки

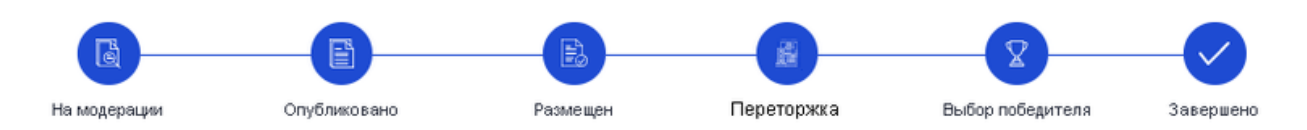

По окончанию *обработки предложений по итогам переторжки Организатором*, запрос предложений изменяется на статус "Завершено". Протокол определения победителей доступен для скачивания Организатором также только в момент определения победителя по переторжке и обработке всех статусов.

#### Формирование протокола определения победителя

В рамках реализации процедуры Переторжка, модифицируется формат Протокола определения победителя. В протокол добавляется информация о экономии по результатам первого и последующих (переторжек) этапов закупки.